## របេប្រពិនិត្យចេញនៅលើកម្មវិធីទូរស័ព្ទដៃសម្រាប់ IHSS EVV:

- 1. ចុចចូល Log in ដោយប្រើឈ្មោះអ្នកប្រើប្រាស់ នឹងលេខកូដសម្ងាត់ ESP របស់អ្នកៗ
- នៅលើអេក្រង់សូមស្វាគមន៍ ! ចុច ការពិនិត្យចេញ ដើម្បីបញ្ចប់ថ្ងៃធ្វើការរបស់អ្នក ។
- 3. នៅលើអរក្រង់ការពិនិត្យចេញ ជ្រើសរើសអ្នកទទួល ជិនួយ ដែលអ្នកកំពុងពិនិត្យចេញៗ ដាក់បញ្ចូលម៉ោង ដែលបានធ្វើការ សម្រាប់អ្នកទទួលជិនួយ (តាមការជ្រើសរើស)។ ជ្រើសរើសទីតាំង: ផ្ទះ ឬ សហគមន៍ ដែលអ្នកកំពុងបញ្ចប់ថ្ងៃធ្វើការរបស់អ្នក ។ បន្ទាប់មកចុច ការពិនិត្យចេញ។

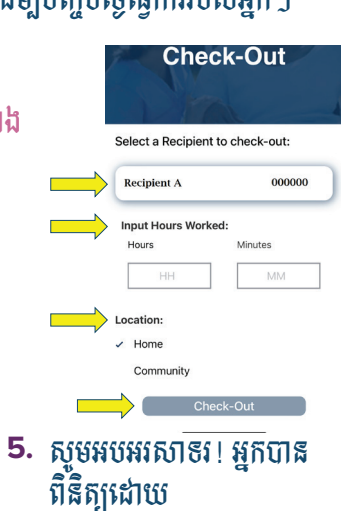

Success!

have successfully checked out for the following Recipient:

Recipient C

Program: IHSS

ours worked: 04h 10n

Location: Hor

Back to Home Check-Out Another Recipien

ជោគជ័យ

4. ជ្រើសផីស 'បាទ/ចាំះ' ដើម្បីបញ្ជាក់ការពិនិត្យចេញសម្រាប់អ្នកទទួ លជិនួយដែលបាន បង្ហាញ។

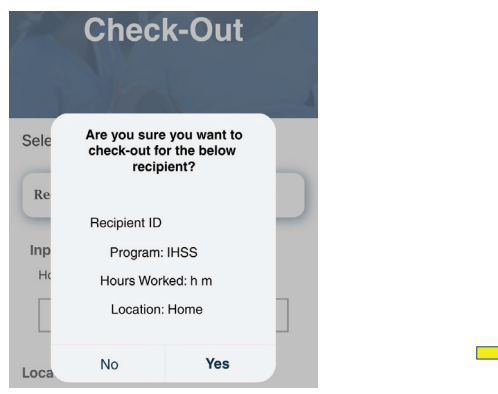

នៅលើអេក្រង់ការបញ្ហាក់ការពិនិត្យចេញ ប្រសិនបើអ្នកកំពុងបញ្ចប់ថ្ងៃធ្វើការរបស់អ្នកសំរាប់អ្នកអ្នកទទួល ជិន្ទួយច្រើននាក់ ក្នុងពេលវេលាតែមួយ សូមចុច ការពិនិត្យចេញ សំរាប់អ្នកទទួលជំនួយមួយផ្សេងទៀត និង ធ្វើជិហានទី 3–4 ម្តងទៀតៗ បើមិនដូច្នោះទេ សូមត្រឡប់ ទៅទំព័រដើមវិញៗ

សំរាប់ជិន្ទួយ សូមទូរស័ព្ទទៅការិឃាល័យសេវាផ្នែកកម្មវិធី IHSS តាមលេខ (866) 376-7066 ចាប់ពីថ្ងៃច័ន្ទ ដល់ ថ្ងៃសុក្រ ពីម៉ោង 8 A.M. ដល់ម៉ោង 5 P.M. សំរាប់ព័ត៌មានបន្ថែមអំពី ការចុះទិន្នន័យបញ្ចូលពេលផលា សម្រាប់អ្នកផ្តល់សេវា សូមចូលទៅកាន់គេហទំព័រ: www.cdss.ca.gov/inforesources/ESPhelp ប្ត https://dpss.lacounty.gov/en/senior-and-disabled/

ihss/timesheets-verification.html

PA 6275 – IHSS EVV Mobile App (Non-Live-In Providers) (07/23) Cambodian

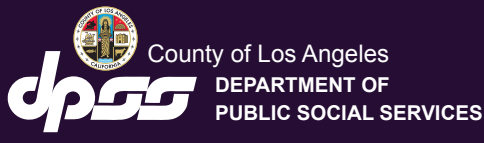

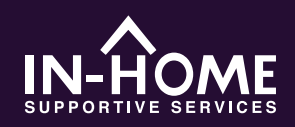

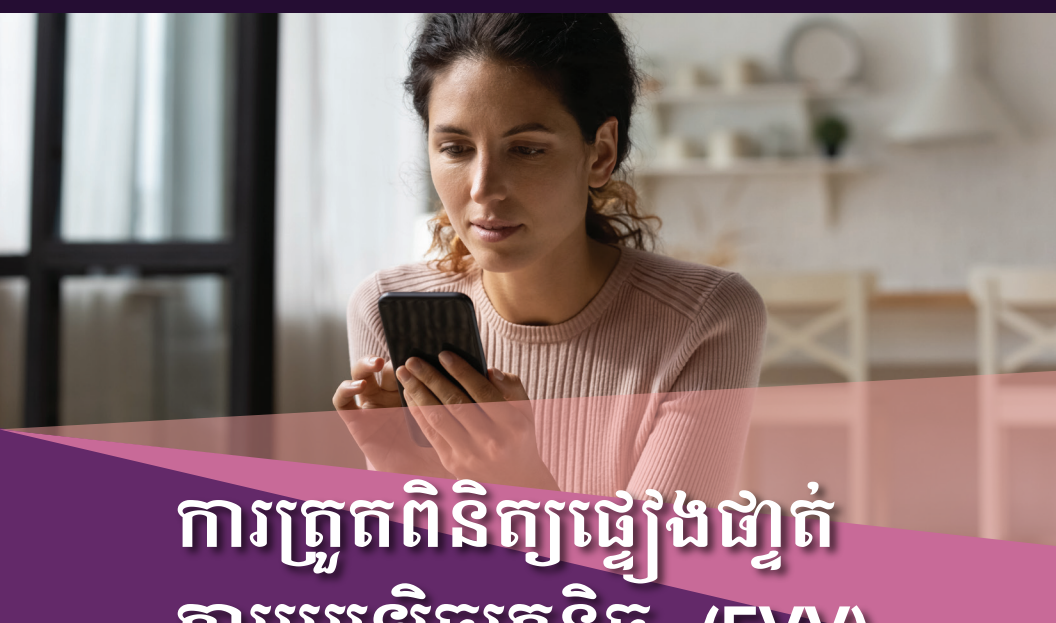

តាមអេឡិចត្រូនិច (EVV) សម្រាប់កម្មវិធីទូរស័ព្ទដៃ

ចាប់ផ្តើមពីថ្ងៃទី 1 ខែកក្កដា ឆ្នាំ 2023 អ្នកផ្តល់សេវា IHSS ទាំងអស់ ដែលមិនរស់នៅជាមួយអ្នកទទួល ជំនួយ ដែលពួកគេធ្វើការឲ្យ តម្រូវឲ្យពីនិត្យចូល និងពិនិត្យចេញនៅពេលចាប់ផ្តើម និងចុងបញ្ចប់នៃថ្ងៃធ្វើការ នីមួយៗ ពីទីតាំងដែលសេវាកម្មត្រូវ បានផ្តល់ឲ្យ ៗ អ្នកផ្តល់សេវានឹងអាចពិនិត្យចូលនិងពិនិត្យចេញដោយ ប្រើកម្មវិធីនូរស័ព្ទដៃសម្រាប់ IHSS EVV (IHSS EVV Mobile App), វិបផតថលសេវាកម្មអេទ្បិចត្រ និច (ESP), ឬ ប្រព័ន្ធទំព័រកត់ត្រាពេលម៉ោងធ្វើការតាមទូរស័ព្ទ (TTS) ៗ

ទាញយក "IHSS EVV Mobile App" សម្រាប់កម្មវិធីទូរស័ព្ទដៃនៅលើ App Store សម្រាប់ ខ្វបករណ៍ Apple ឬ Google Play Store សម្រាប់ខ្វបករណ៍ Android ៗ ស្កេឝកូដ QR ខាងក្រោមនៅលើខ្វបករណ៍ចល័តរបស់អ្នកដើម្បីដំឡើងឡើងៗ.

**IHSS EVV Mobile App** 

Apple App Store,

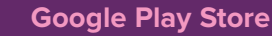

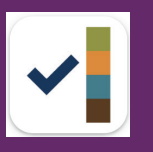

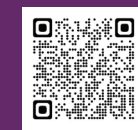

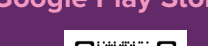

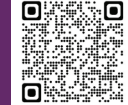

## របេប្រពិនិត្យចូលនៅលើកម្មវិធីទូរស័ព្ទដៃសម្រាប់ IHSS EVV:

នៅពេលអ្នកចើកកម្មវិធីទូរស័ព្ទដៃ ជាលើកដំបូង វានឹងបង្ហាញការបង្រៀនអំពីកម្មវិធីនេះៗ នៅពេល ដែលការបង្រៀននេះត្រូវបានបញ្ចប់ សូមជ្រើសរើសចូល 'Login' នៅជ្រុងខាងស្ដាំខាងលើនៃ អេក្រង់ ដែលនឹងនាំអ្នកទៅកាន់អេក្រង់ចូល Login ទៅក្នុងកម្មវិធី IHSS EVV សម្រាប់ ESP ៗ

 ចូល Log in ដោយច្រើឈ្មោះ អ្នកច្រើប្រាស់ នឹងលេខក្ខដសម្ងាត់ ESP របស់អ្នកៗ

| Se            | lect an action you want to t |
|---------------|------------------------------|
| $\rightarrow$ | Check-In                     |
|               |                              |
|               |                              |
|               | Check-Out                    |
|               |                              |
|               |                              |
|               | Se                           |

នៅលើអេក្រង់ សូមស្វាគមន៍!
សមចច ការពិនិតចេល។

 បន្ត ដើម្បីបើកទីតាំងរបស់អ្នកឲ្យមានដំណើរការ បន្ទាប់មក ចុច 'អនុញ្ញាត' ដើម្បីកត់ត្រាទីតាំងរបស់អ្នកនៅពេលអ្នកពិនិត្យចូល ។

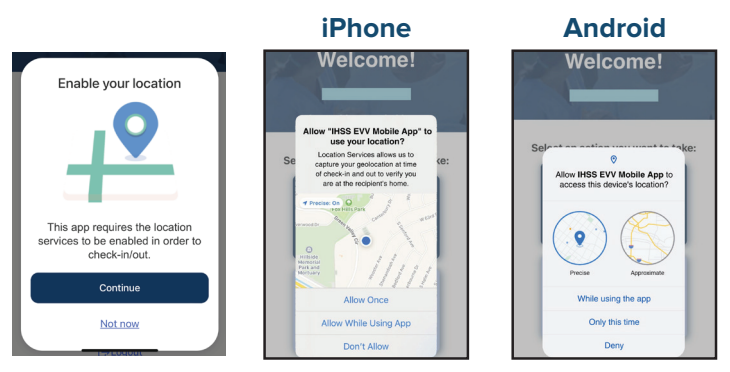

អនុញ្ញាតឲ្យតែម្តងគត់/មានតែលើកនេះទេ: កម្មវិធីទូរស័ព្ទដៃសម្រាប់ IHSS EVV នឹងចាប់យក ទីតាំងតូមិសាស្ត្ររបស់អ្នក តែម្តងប៉ុណ្ណោះ ៗ អ្នកនឹងត្រូវបានជម្រុញឲ្យ 'អនុញ្ញាត' ម្តងទៀត ប្រសិនលើ អ្នកចូលច្រើកម្មវិធីឡើងវិញ ៗ

អឝុញ្ញាតខណៈពេលកំពុងប្រើប្រាស់កម្មវិធី/ខណៈពេលកំពុងប្រើប្រាស់កម្មវិធី៖ កម្មវិធីទូរស័ព្ទដៃ សម្រាប់ IHSS EVV នឹងចាប់ឃកទីតាំងតូមិសាស្ត្ររបស់អ្នកបាន តែនៅពេលដែលអ្នកប្រើកម្មវិធី App ដើម្បីការពិនិត្យចូល ឬការពិនិត្យចេញប៉ុណ្ណោះ ។

មិនអនុញ្ញាត/បដិសេធ: កម្មវិធីទូរស័ព្ទដៃសម្រាប់ IHSS EVV នឹងមិនអាចចាប់យកទីតាំងតូមិសាស្ត្រ របស់អ្នកបានទេ ហើយអ្នកនឹងមិនអាចបន្តដំណេរីរការ ការ ពិនិត្យចូល/ការពិនិត្យចេញបានទេ ៗ 4. នៅលើអេក្រង់ការពិនិត្យចូល ជ្រើសអើសអ្នកទទួលជំនួយ ដែលអ្នកកំពុងពិនិត្យចូលៗ ជ្រើសអីស ទីតាំង៖ ផ្ទះ ឬសហគមន៍ ដែលជាកន្លែងអ្នកកំពុងចាប់ផ្តើមថ្ងៃធ្វើការរបស់អ្នកៗ បន្ទាប់មក ជ្រើសអើស ការពិនិត្យចូលៗ

| Check-In              |           |
|-----------------------|-----------|
| Select a Recipient to | check-in: |
| Recipient A           | 000000    |
| Location:             |           |
| Community<br>Chee     | ck-In     |

 ជ្រើសអើស 'បាទ/ចាំះ' ដើម្បីបញ្ជាក់ការ ពិនិត្យចូលសម្រាប់អ្នកទទួលជិនួយដែលបាន បង្ហាញ។

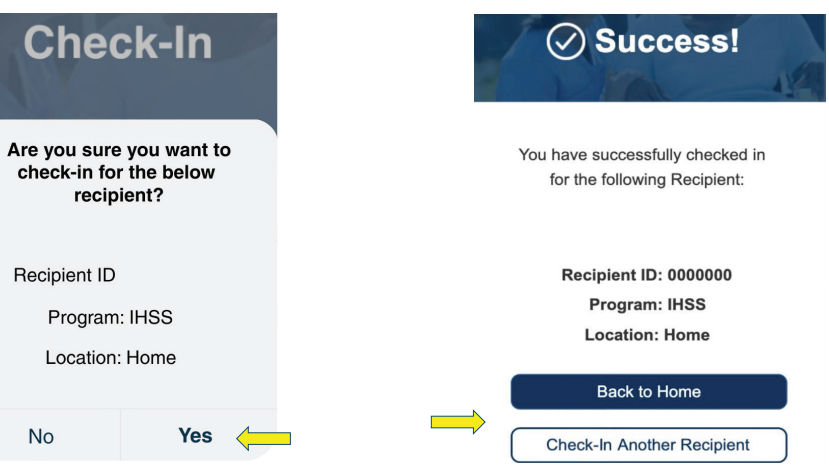

6.

សូមអបអរសាទរ!

អកបានពិនិតច្រលដោយជោគជ័យហើយៗ

ការ ពិនិត្យចូល/ការពិនិត្យចេញបានទេ ។ នៅលើអេក្រង់ការបញ្ជាក់ការពិនិត្យចូល ប្រសិនបើអ្នក កំពុងចាប់ផ្តើមថ្ងៃធ្វើការរបស់អ្នកសំរាប់អ្នកទទួលជិនួយច្រើននាក់ ក្នុងពេលតែមួយ សូមជ្រើសអើស ការពិនិត្យចូល សំរាប់អ្នកទទួលជិនួយមួយផ្សេងទៀត និង ធ្វើជិហានទី 4 – 5 ម្តងទៀត។ បើមិនដូច្នោះទេ សូមត្រឡប់ ទៅទំព័រដើមវិញ ។